## Chapter – 9

# वर्डप्रेस पोस्ट और पेज में लिंक कैसे जोड़ें

### वर्डप्रेस पोस्ट और पेज में लिंक कैसे जोड़ें (How to add link in WordPress Post and Pages)

#### How to Add a New Link in WordPress Posts and Pages

- लिंक जोड़ने के लिए, Posts > Add New पर जाएं|
- आप नई पोस्ट या मौजूदा पोस्ट में एक लिंक जोड़ सकते हैं।

| Add New Post                                                                       |        |          |
|------------------------------------------------------------------------------------|--------|----------|
| Java or PHP                                                                        |        |          |
| Permalink: http://localhost/wordpress/2016/09/23/java-or-php/ Edit                 |        |          |
| <b>9</b> Add Media                                                                 | Visual | Text     |
|                                                                                    |        | $\times$ |
| Insert/edit link<br>we are here to discuss about which language is better and why. |        |          |

- लिंक बनाने के लिए उपरोक्त स्नैपशॉट देखें, लिंक आइकन पर क्लिक करें।
- लिंक आइकन पर क्लिक करने पर, निम्न पेज दिखाई देगा,

| Add New Post                                                                                  |        |          |
|-----------------------------------------------------------------------------------------------|--------|----------|
| Java or PHP                                                                                   |        |          |
| Permalink: http://localhost/wordpress/2016/09/23/java-or-php/ Edit                            |        |          |
| 93 Add Media                                                                                  | Visual | Text     |
| B I ↔ ∷ ∷ ≤ ↔ - Ξ Ξ Ξ 🖉 🗞 🖬 🚟                                                                 |        | $\times$ |
| we are here to discuss about which language is better and why.<br>Paste URL or type to search |        |          |

• इसके बाद Link Options बटन पर क्लिक करें|

| Insert/edit link                                                                   | ×          |
|------------------------------------------------------------------------------------|------------|
| Enter the destination URL URL Link Text Open link in a new tab                     |            |
| Or link to existing content Search No search term specified. Showing recent items. |            |
| My First                                                                           | PAGE       |
| Sample Page                                                                        | PAGE       |
| Hello world!                                                                       | 2016/09/12 |
| Cancel                                                                             | Add Link   |

- यह पॉप-अप, Link Options पर क्लिक करने पर आएगा।
- URL में, वह URL दर्ज करें जिसे आप लिंक करना चाहते हैं।
- लिंक टेक्स्ट में, वह टेक्स्ट डालें जिसे आप लिंक में दर्ज करना चाहते हैं।
- चेक बॉक्स में Open link in new tab पर टिक करें|
- आप इसे existing content से भी जोड़ सकते हैं।
- अब Add Link बटन पर क्लिक करें और आपका लिंक जुड़ जाएगा।

#### How to Delete Links

- लिंक edit करने के लिए, Pages > All Pages पर जाएं |
- इसके बाद Edit बटन पर क्लिक करें।
- पोस्ट में आपको Remove link विकल्प दिखाई देगा इस पर क्लिक करें, आपका लिंक हटा दिया जाएगा।